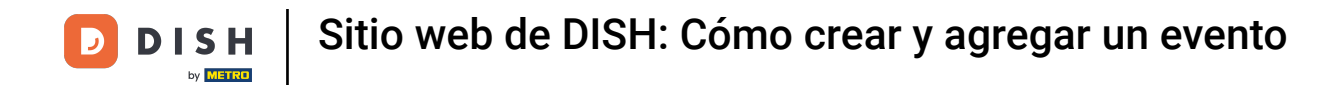

Una vez que haya iniciado sesión en su cuenta del sitio web de DISH, haga clic en Diseño y contenido .

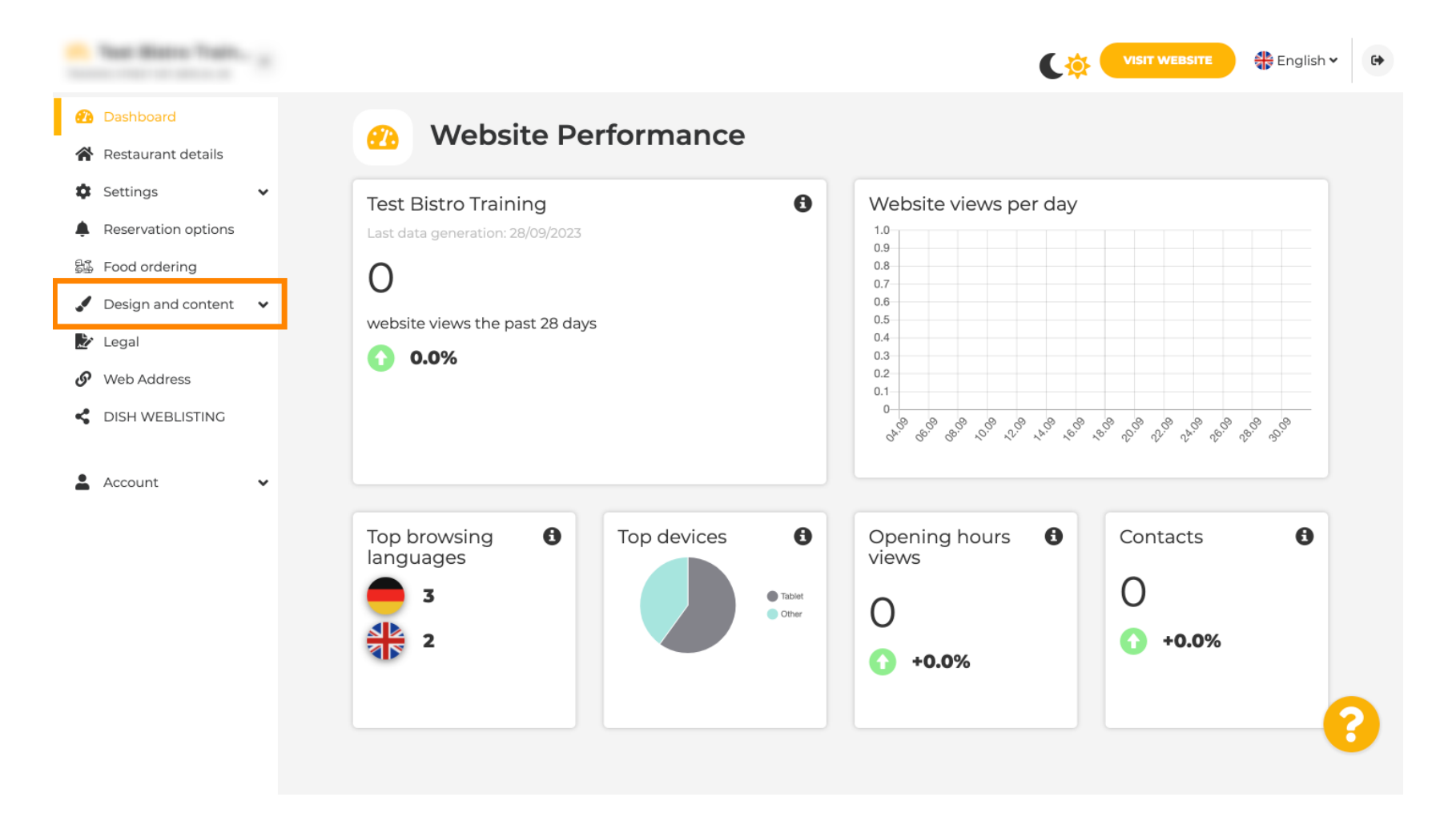

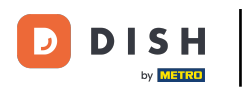

#### • Haga clic en Contenido .

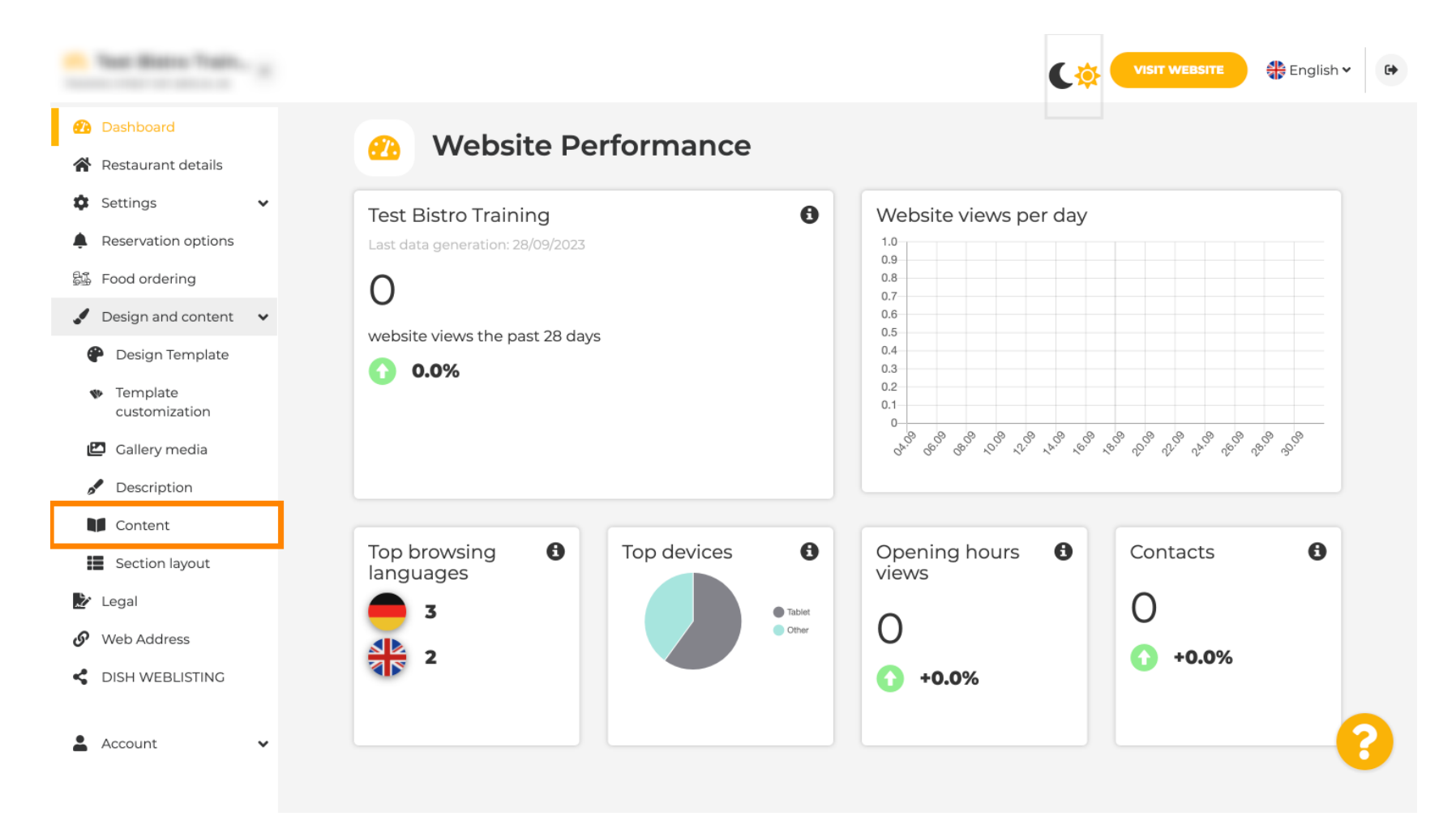

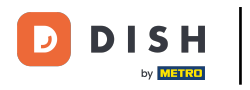

### Desplácese hacia abajo y click on Events.

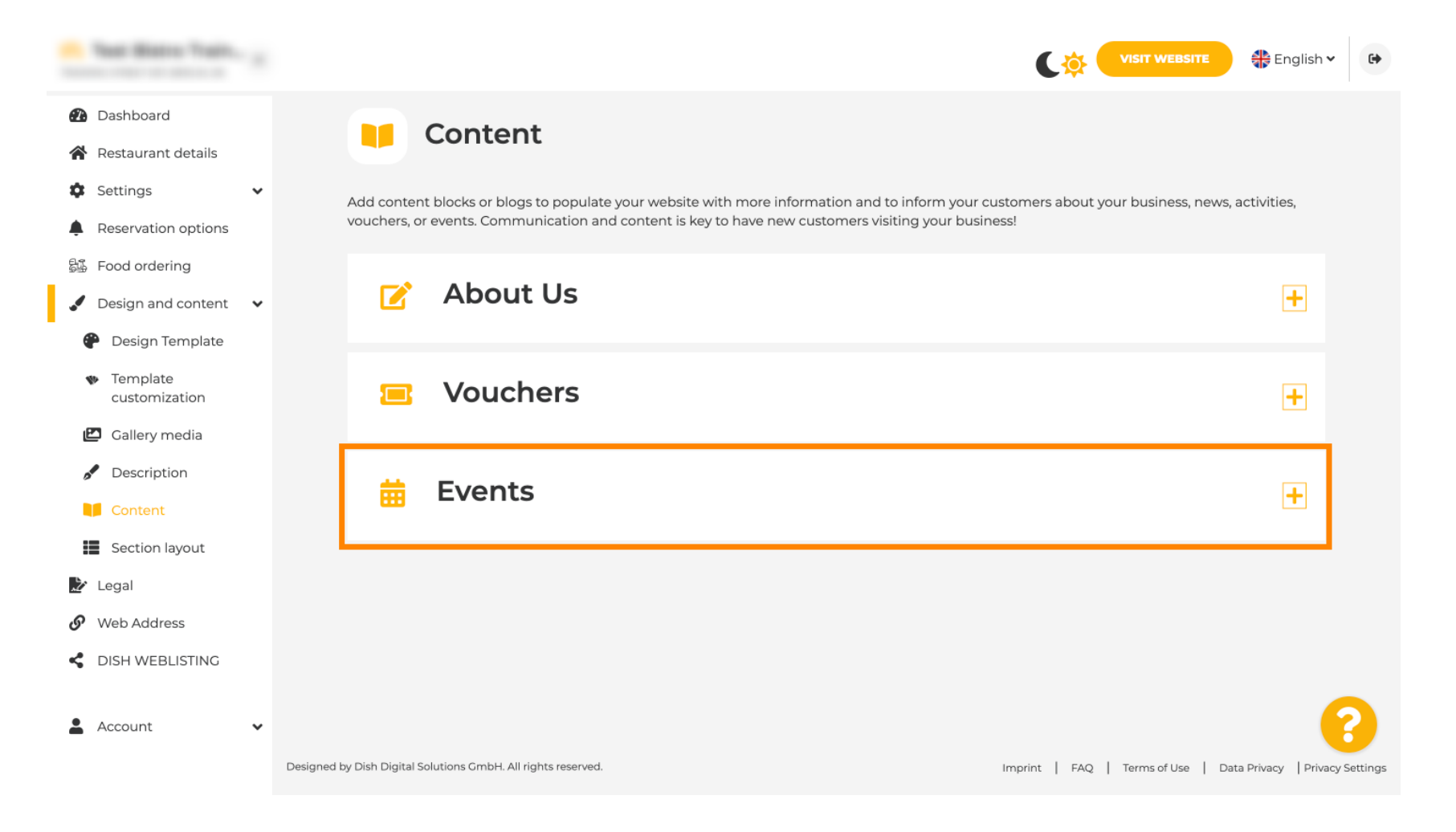

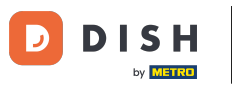

#### Para crear o agregar un nuevo Evento haga clic en el botón AGREGAR UN BLOQUE DE EVENTOS.

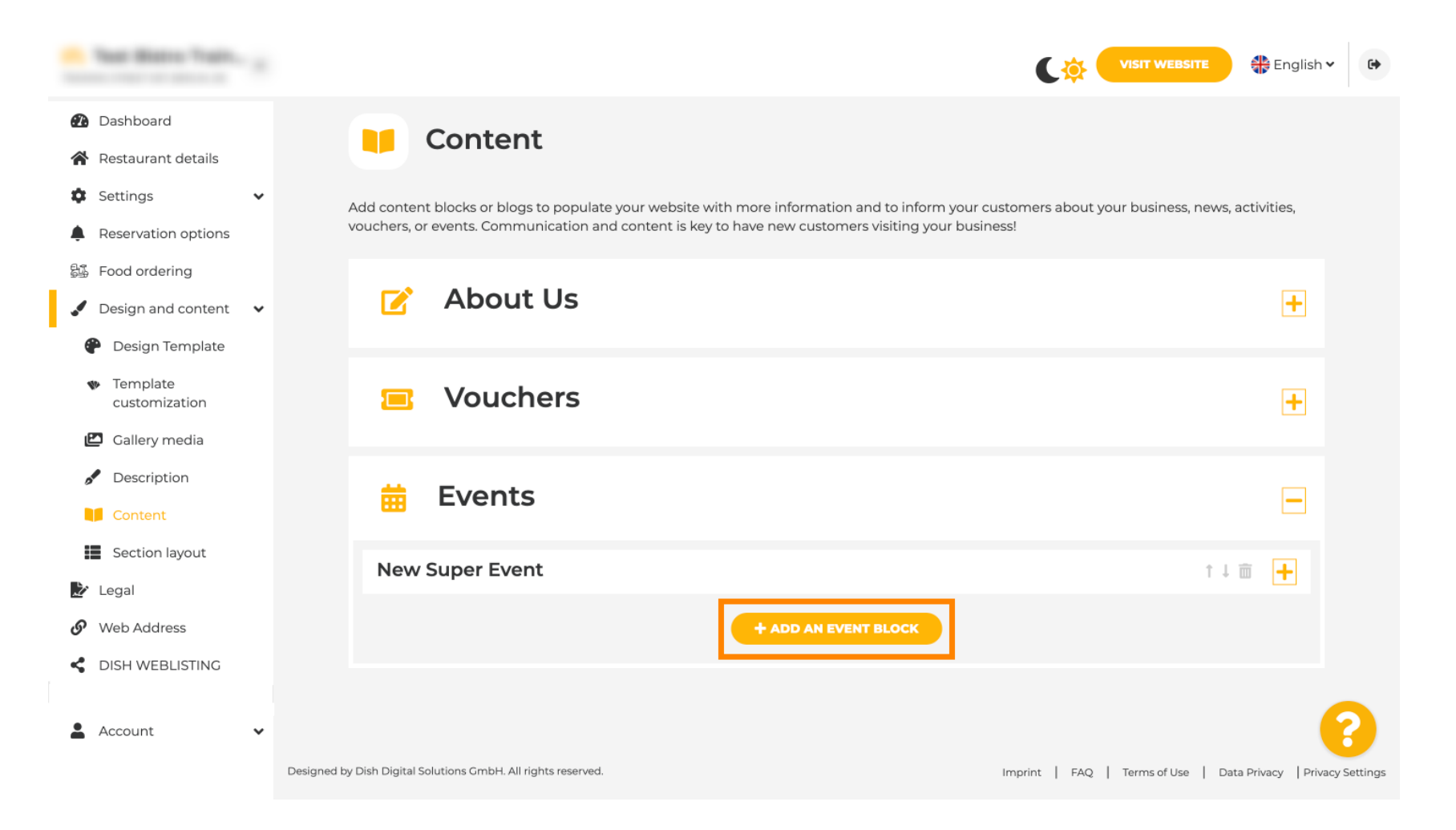

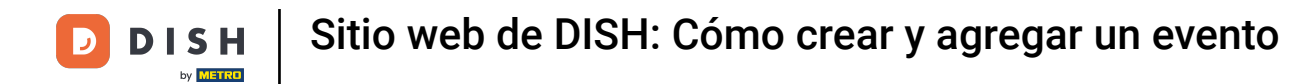

Se abrirá una ventana de entrada. Ingrese el nombre de su evento.

| · Website Setup                                                 |                                    |          | VISIT WEBSITE 🕀 English | ~ |
|-----------------------------------------------------------------|------------------------------------|----------|-------------------------|---|
| Dashboard                                                       | New content block                  |          | ↑↓ 🖮 🗕                  |   |
| Settings                                                        | Title*                             | Picture  |                         |   |
| Reservation options     Food ordering                           | Subtitle                           |          |                         |   |
| <ul> <li>Design and content</li> <li>Design Template</li> </ul> | Text* B I                          | *5       |                         |   |
| <ul> <li>Template</li> <li>customization</li> </ul>             |                                    |          | UPLOAD FROM DEVICE      |   |
| 🖆 Gallery media                                                 |                                    |          |                         |   |
| S Description                                                   |                                    | Adjust   | Wide view 👻             |   |
| Content                                                         |                                    | picture  |                         |   |
| 🏂 Legal                                                         |                                    |          |                         |   |
| 🔗 Web Address                                                   |                                    |          |                         |   |
| CISH WEBLISTING                                                 | 0/300 Link  Predefined titles Cust | om title |                         | 8 |
| 🛓 Account 🗸 🗸                                                   | Read More                          |          |                         |   |

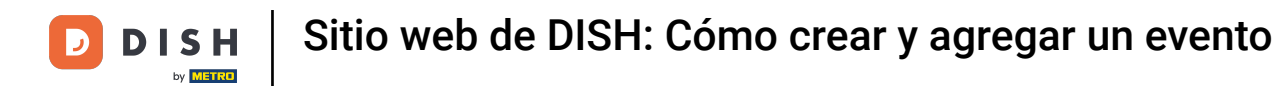

# • Aquí puedes ingresar un texto o una descripción de tu evento.

| · Website Setup                                                                                                    |   |            |                                                      |                   | VISIT WEBSITE 🕀 English 🗸 🚱 |
|----------------------------------------------------------------------------------------------------|---|------------|------------------------------------------------------|-------------------|-----------------------------|
| <ul> <li>Dashboard</li> <li>Restaurant details</li> </ul>                                                                                                    |   | New conter | nt block                                             |                   | t↓ 🖮 🗕                      |
| Settings                                                                                                    | ~ | Title*     | Valentine's offer                                    | Picture           |                             |
| <ul> <li>Reservation options</li> <li>Food ordering</li> </ul>                                                                                                    |   | Subtitle   |                                                      |                   |                             |
| <ul> <li>Design and content</li> <li>Design Template</li> <li>Template customization</li> <li>Gallery media</li> <li>Description</li> <li>Content</li> <li>Legal</li> </ul> | ~ | Text *     |                                                      | Adjust<br>picture | UPLOAD FROM DEVICE          |
| <ul> <li>Web Address</li> <li>DISH WEBLISTING</li> <li>Account</li> </ul>                                                                                                   | ~ | Link       | 0/300<br>Predefined titles Custom title<br>Read More |                   | 6                           |

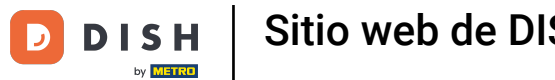

Sitio web de DISH: Cómo crear y agregar un evento

## Puedes agregar una imagen para tu evento.

| · Website Setup                                |   |            |                                                                                                    |         | VISIT WEBSITE English ~ 🕞 |
|------------------------------------------------|---|------------|----------------------------------------------------------------------------------------------------|---------|---------------------------|
| 🔁 Dashboard                                    |   | New conter | nt block                                                                                                    |         | î↓ 🖮 💻                    |
| 😭 Restaurant details                           |   | Title*     | Valentine's offer                                                                                                    | Picture |                           |
| Settings                                       | ~ |            |                                                                                                    |         |                           |
| Reservation options                            |   | Subtitle   |                                                                                                    |         | <u> </u>                  |
| 郧 Food ordering                                |   |            |                                                                                                    |         |                           |
| 🖌 Design and content                           | ~ | Text *     | B I                                                                                                    |         |                           |
| 🍘 Design Template                              |   |            | <ul> <li>⇒</li> <li>⇒</li></ul> |         |                           |
| <ul> <li>Template<br/>customization</li> </ul> |   |            | Check out our Valentine's offer.                                                                                                    |         | UPLOAD FROM DEVICE        |
| 🖾 Gallery media                                |   |            |                                                                                                    | Adjust  | Wide view                 |
| 🖋 Description                                  |   |            |                                                                                                    | picture | Wide view                 |
| Content                                        |   |            |                                                                                                    |         |                           |
| 達 Legal                                        |   |            |                                                                                                    |         |                           |
| 🔗 Web Address                                  |   |            | 32/300                                                                                                    |         |                           |
| dish weblisting                                |   | Link       | Predefined titles     Custom title                                                                                                    |         | 8                         |
| Account                                        | ~ |            | Read More                                                                                                    | •       |                           |

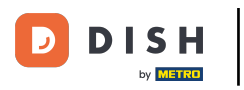

# • Haga clic en Cargar desde el dispositivo .

| - Website Setup                                |   |            |                                    |         | VISIT WEBSITE 🕀 English 🗸 🚱 |
|------------------------------------------------|---|------------|------------------------------------|---------|-----------------------------|
| Dashboard                                      |   | New conten | t block                            |         | î↓ 🖮 👝                      |
| Restaurant details                             |   | Title*     | Valentine's offer                  | Picture |                             |
| Settings                                       | ~ |            |                                    |         |                             |
| Reservation options                            |   | Subtitle   |                                    |         |                             |
| 🖧 Food ordering                                |   |            |                                    |         |                             |
| 🖌 Design and content                           | ~ | Text *     | B I                                |         |                             |
| Pesign Template                                |   |            |                                    |         |                             |
| <ul> <li>Template<br/>customization</li> </ul> |   |            | Check out our Valentine's offer.   |         | UPLOAD FROM DEVICE          |
| 🖆 Gallery media                                |   |            |                                    | Adjust  | Wide view                   |
| 🖋 Description                                  |   |            |                                    | picture |                             |
| Content                                        |   |            |                                    |         |                             |
| 🛃 Legal                                        |   |            |                                    |         |                             |
| 🔗 Web Address                                  |   |            | 32/300                             |         |                             |
| dish weblisting                                |   | Link       | Predefined titles     Custom title |         | •                           |
| Account                                        | ~ |            | Read More                          |         |                             |

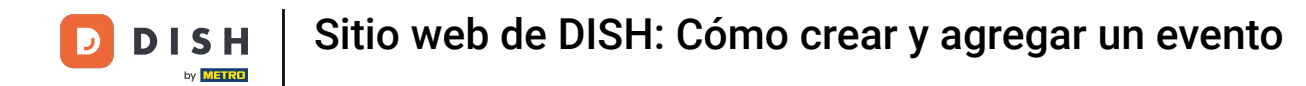

## • Haga clic en Vista amplia para ajustar la imagen.

| - Mallatta Satup                               |   |            |                                    |         | VISIT WEBSITE 🕀 English 🗸 | • |
|------------------------------------------------|---|------------|------------------------------------|---------|---------------------------|---|
| Dashboard                                      |   | New conten | t block                            |         | î ↓ 🗰 💻                   |   |
| 😭 Restaurant details                           |   | Title*     | Valentine's offer                  | Picture |                           |   |
| Settings                                       | ~ |            |                                    |         |                           |   |
| Reservation options                            |   | Subtitle   |                                    |         |                           |   |
| දියි Food ordering                             |   |            |                                    |         |                           |   |
| 🖌 Design and content                           | ~ | Text *     | B I                                |         |                           |   |
| P Design Template                              |   |            |                                    |         |                           |   |
| <ul> <li>Template<br/>customization</li> </ul> |   |            | Check out our Valentine's offer.   |         | UPLOAD FROM DEVICE        |   |
| 🖆 Gallery media                                |   |            |                                    | Adjust  |                           |   |
| S Description                                  |   |            |                                    | picture | Wide view •               |   |
| Content                                        |   |            |                                    |         |                           |   |
| 達 Legal                                        |   |            |                                    |         |                           |   |
| 🔗 Web Address                                  |   |            | 32/300                             |         |                           |   |
| CIISH WEBLISTING                               |   | Link       | Predefined titles     Custom title |         | 6                         | 2 |
| Account                                        | ~ |            | Read More                          |         |                           |   |

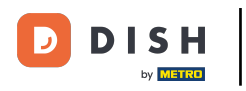

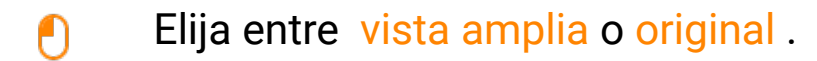

| · Website Setup                                     |            |                                  |         |                       |
|-----------------------------------------------------|------------|----------------------------------|---------|-----------------------|
| 🔁 Dashboard                                         | New conter | nt block                         |         | î↓ 🗰 🗕                |
| 😭 Restaurant details                                | Title*     | Valentine's offer                | Picture |                       |
| 🌣 Settings 🗸 🗸                                      |            |                                  |         |                       |
| Reservation options                                 | Subtitle   |                                  |         |                       |
| 显 Food ordering                                     |            |                                  | 1       |                       |
| 🖌 Design and content 🛛 🗸                            | Text *     | B I                              |         |                       |
| Design Template                                     |            | (≅ ) (≅ ) (≅ ) (≅ )              |         |                       |
| <ul> <li>Template</li> <li>customization</li> </ul> |            | Check out our Valentine's offer. |         | UPLOAD FROM DEVICE    |
| 🖾 Gallery media                                     |            |                                  | Adjust  |                       |
| Description                                         |            |                                  | picture | Wide view 👻           |
| Content                                             |            |                                  |         | Wide view<br>Original |
| 🏂 Legal                                             |            |                                  |         |                       |
| 🔗 Web Address                                       |            | 32/300                           | ~       |                       |
| CISH WEBLISTING                                     | Link       | • Predefined titles Custom title |         | ?                     |
| 🛔 Account 🗸 🗸                                       |            | Read More                        |         |                       |

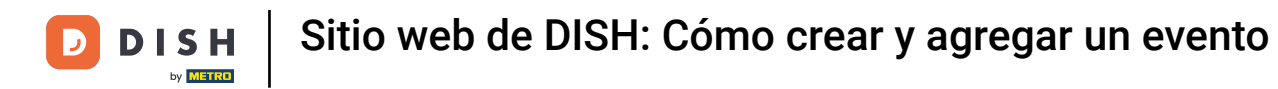

## • Aquí puedes elegir entre Títulos predefinidos o Títulos personalizados .

| · Walkelin Setup                                                                       |   |        |                                                                            |         | C         |                    | 🕀 English | • |
|----------------------------------------------------------------------------------------|---|--------|----------------------------------------------------------------------------|---------|-----------|--------------------|-----------|---|
| <ul><li>Dashboard</li><li>Restaurant details</li></ul>                                 |   | Fext * | ▶     B     I       II     II     II       III     III     III             |         |           | -                  |           |   |
| <ul><li>Settings</li><li>Reservation options</li></ul>                                 | ~ |        | Check out our Valentine's offer.                                           |         |           | UPLOAD FROM DEVICE |           |   |
| <ul> <li>Food ordering</li> <li>Design and content</li> <li>Design Template</li> </ul> | ~ |        |                                                                            | picture | Wide view |                    | ·         |   |
| <ul> <li>Template</li> <li>customization</li> </ul>                                    |   | ;      | 32/300                                                                     |         |           |                    |           |   |
| <ul><li>Gallery media</li><li>Description</li></ul>                                    |   | Link   | Predefined titles     Custom title                                         |         |           |                    |           |   |
| Content                                                                                |   |        | Read More                                                                  |         |           |                    |           |   |
| 達 Legal                                                                                |   |        | Predefined titles will automatically translate into your website language. |         |           |                    |           |   |
| <ul><li>Web Address</li><li>dish weblisting</li></ul>                                  |   |        | https://www                                                                |         |           |                    |           |   |
| Account                                                                                | ~ |        | H SAVE                                                                     |         |           |                    |           | U |

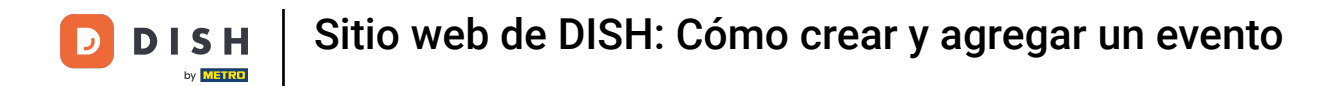

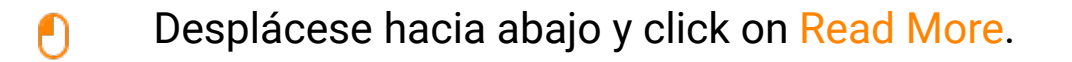

| · maturia tari p             |                                      |                                                |             |                          | EBSITE 🕀 English 🗸 🚱                  |
|------------------------------|--------------------------------------|------------------------------------------------|-------------|--------------------------|---------------------------------------|
| Dashboard                    |                                      |                                                |             |                          |                                       |
| 倄 Restaurant details         |                                      |                                                | Adjust      | Wide view                | •                                     |
| 🗘 Settings 🗸 🗸               |                                      | 72/700                                         | picture     |                          |                                       |
| Reservation options          | Link                                 |                                                |             |                          |                                       |
| 歸 Food ordering              |                                      | Predefined titles     Custom title             |             |                          |                                       |
| 🖌 Design and content 🛛 🗸     |                                      | Read More 👻                                    |             |                          |                                       |
| Pesign Template              |                                      | Predefined titles will automatically translate |             |                          |                                       |
| <ul> <li>Template</li> </ul> |                                      | into your website language.                    |             |                          |                                       |
|                              |                                      | https://www                                    |             |                          |                                       |
|                              |                                      |                                                |             |                          |                                       |
| Description                  |                                      |                                                |             |                          |                                       |
| Content                      | New conter                           | nt block                                       |             |                          | t↓ m 🕂                                |
| 🗾 Legal                      |                                      |                                                |             |                          |                                       |
| Web Address                  |                                      | + ADD AN                                       | EVENT BLOCK |                          |                                       |
| CISH WEBLISTING              |                                      |                                                |             |                          |                                       |
|                              |                                      |                                                |             |                          |                                       |
| 💄 Account 🛛 🗸 🗸              | Designed by Hospitality Digital GmbH | All rights reserved.                           |             | Imprint   FAQ   Terms of | Use   Data Privacy   Privacy Settings |

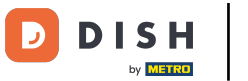

Seleccione su preferencia .

| · Website Setup                                              |   |             |                             |                                                                 |               | ¢           | VISIT WEBSITE  | 🕀 En         | nglish 🗸  | •       |
|--------------------------------------------------------------|---|-------------|-----------------------------|-----------------------------------------------------------------|---------------|-------------|----------------|--------------|-----------|---------|
| <ul> <li>Dashboard</li> <li>Restaurant details</li> </ul>    |   |             |                             |                                                                 | Adjust        |             |                |              |           |         |
| Settings     Reservation options                             | ~ |             |                             | 32/300                                                          | picture       | Wide view   |                | Ť            |           |         |
| Food ordering                                                |   |             | Link                        | Predefined titles     Custom title                              |               |             |                |              |           |         |
| <ul><li>Design and content</li><li>Design Template</li></ul> | ~ |             |                             | Read More   Read More                                           |               |             |                |              |           |         |
| <ul> <li>Template</li> <li>customization</li> </ul>          |   |             |                             | Claim Your Voucher<br>Register for party<br>Invite vour friends |               |             |                |              |           |         |
| <ul><li>Gallery media</li><li>Description</li></ul>          |   |             |                             | Find Out More<br>Get Tickets                                    |               |             |                |              |           |         |
| Content                                                      |   |             | New conten                  | t block                                                         |               |             | Ť              | ↓            |           |         |
| Web Address                                                  |   |             |                             | + ADD A                                                         | N EVENT BLOCK |             |                |              |           |         |
| C DISH WEBLISTING                                            |   |             |                             |                                                                 |               |             |                |              | 6         | )       |
| 👗 Account                                                    | ~ | Designed by | Hospitality Digital GmbH. / | All rights reserved.                                            |               | Imprint FAQ | ) Terms of Use | Data Privacy | Privacy S | ettings |

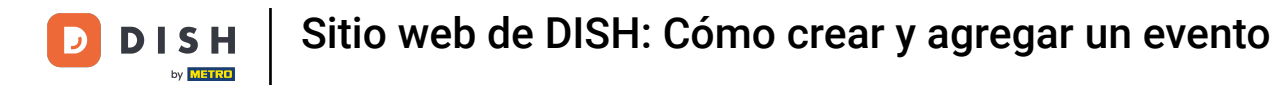

Añade la URL de los eventos .

| · Website Setup                                                                                                    |                                     |                                                                                                    |                   |                              | TE 🕀 English 🗸        | •           |
|----------------------------------------------------------------------------------------------------|-------------------------------------|----------------------------------------------------------------------------------------------------|-------------------|------------------------------|-----------------------|-------------|
| <ul> <li>Dashboard</li> <li>Restaurant details</li> <li>Settings</li> <li>Reservation options</li> <li>Food ordering</li> <li>Design and content</li> <li>Design Template</li> <li>Template customization</li> </ul> | Lin                                 | 32/300<br>Predefined titles Custom title Read More Predefined titles will automatically translate into your website language. | Adjust<br>picture | Wide view                    | •                     |             |
| <ul> <li>Gallery media</li> <li>Description</li> </ul>                                                                                                    |                                     | Https://www                                                                                                    |                   |                              |                       |             |
| Legal                                                                                                    | New conte                           | ent block                                                                                                    |                   |                              | t i 🖬 🕂               |             |
| <ul><li>Web Address</li><li>DISH WEBLISTING</li></ul>                                                                                                    |                                     | + ADD AN                                                                                                    | EVENT BLOCK       |                              |                       |             |
| 🛓 Account 🗸 🗸                                                                                                    | Designed by Hospitality Digital Gmt | H. All rights reserved.                                                                                                    |                   | Imprint   FAQ   Terms of Use | Data Privacy   Privac | cy Settings |

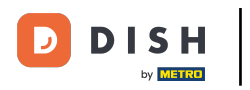

## Sitio web de DISH: Cómo crear y agregar un evento

Haga clic en GUARDAR.

| · Website Setup                                                |   |             |                             |                                                |                   | C‡            | VISIT WEBSITE    | 🕀 Englis        | sh 🗸 🕞          |
|----------------------------------------------------------------|---|-------------|-----------------------------|------------------------------------------------|-------------------|---------------|------------------|-----------------|-----------------|
| Dashboard                                                      |   |             |                             |                                                |                   |               |                  |                 |                 |
| 😭 Restaurant details                                           |   |             |                             |                                                | Adjust<br>picture | Wide view     |                  | •               |                 |
| Settings                                                       | ~ |             |                             | 22/200                                         |                   |               |                  |                 |                 |
| <ul> <li>Reservation options</li> <li>Food ordering</li> </ul> |   |             | Link                        | Predefined titles     Custom title             |                   |               |                  |                 |                 |
| Design and content                                             | ~ |             |                             | Read More 👻                                    |                   |               |                  |                 |                 |
| 🕐 Design Template                                              |   |             |                             | Predefined titles will automatically translate |                   |               |                  |                 |                 |
| <ul> <li>Template</li> <li>customization</li> </ul>            |   |             |                             | into your website language.                    |                   |               |                  |                 |                 |
| 🖆 Gallery media                                                |   |             |                             |                                                |                   |               |                  |                 |                 |
| 🖋 Description                                                  |   |             |                             |                                                |                   |               |                  |                 |                 |
| Content                                                        |   |             | New conten                  | thlask                                         |                   |               |                  |                 |                 |
| 🏂 Legal                                                        |   |             | New conten                  | t block                                        |                   |               | T                | + 💷 🕂           |                 |
| 🔗 Web Address                                                  |   |             |                             | + ADD AN                                       | EVENT BLOCK       |               |                  |                 |                 |
| CISH WEBLISTING                                                |   |             |                             |                                                |                   |               |                  |                 | 8               |
| 💄 Account                                                      | ~ | Designed by | Hospitality Digital GmbH. A | All rights reserved.                           |                   | Imprint   FAQ | 2   Terms of Use | Data Privacy Pr | rivacy Settings |

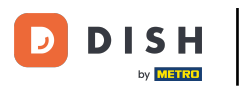

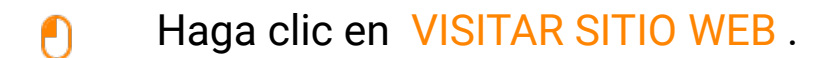

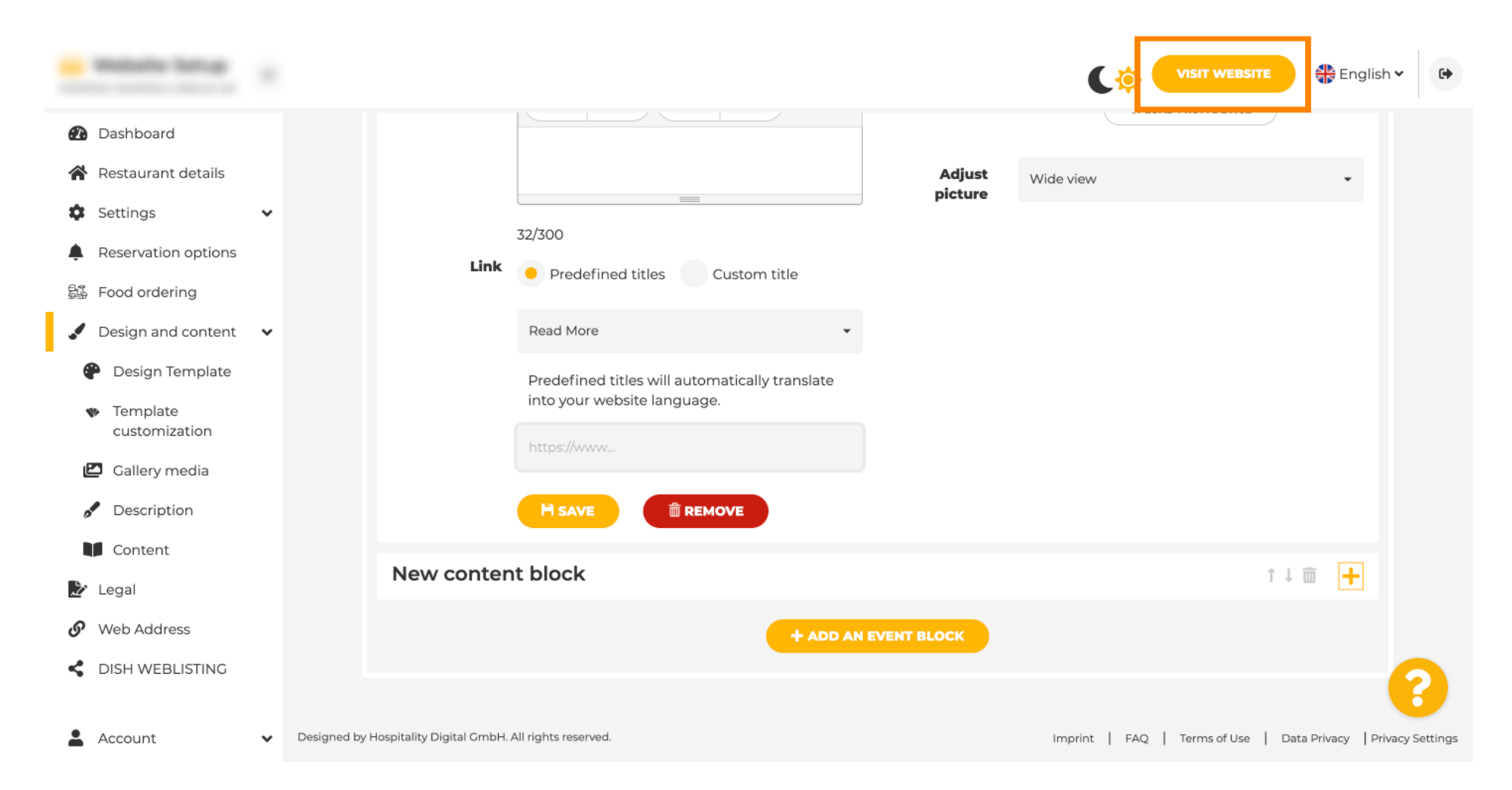

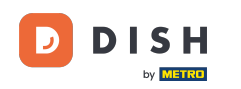

Aquí está el evento recién creado. Eso es todo. Ya está. Nota: Es posible que tengas que desplazarte hacia abajo, según el diseño de la plantilla de tu sitio web.

|                                  | payment options   |
|----------------------------------|-------------------|
|                                  |                   |
|                                  |                   |
|                                  | Cash Cheque       |
|                                  |                   |
|                                  |                   |
|                                  | Crents            |
|                                  |                   |
|                                  |                   |
|                                  | Valentine's offer |
|                                  |                   |
| Check out our Valentine's offer. |                   |
|                                  |                   |
|                                  |                   |

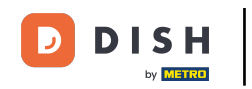

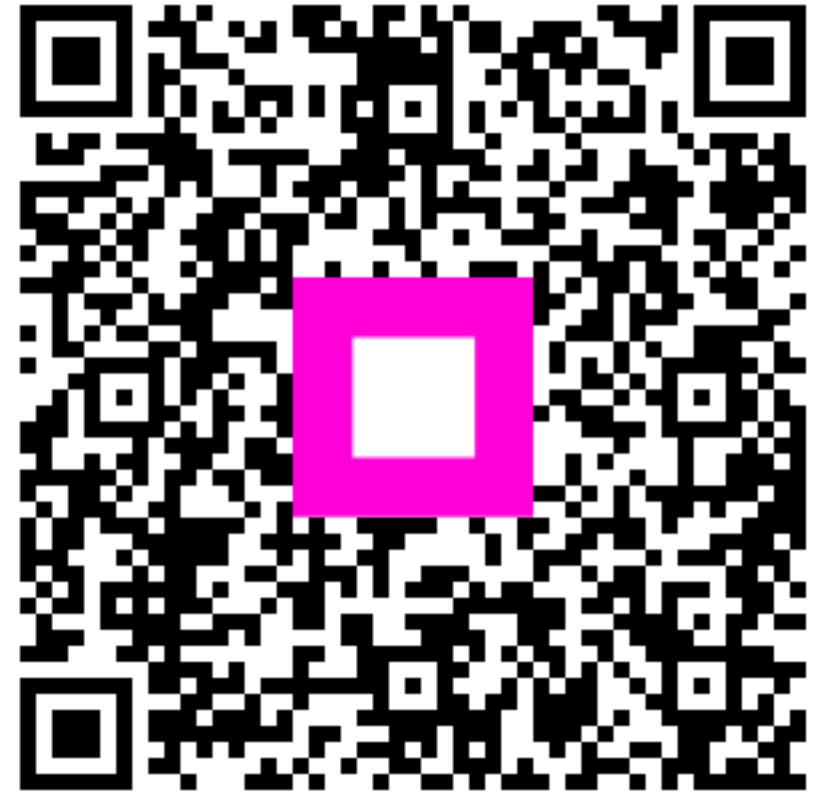

Escanee para ir al reproductor interactivo